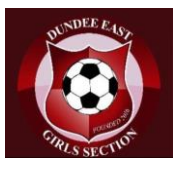

- 1. Before registering, please ensure you have stopped any previous direct debits or standing orders for team fees. When registering you will require to complete a Direct Debit for the monthly membership fee.
- 2. You will receive an email from <u>registration@myclub-hub.com</u>, click on the link to take you to the registration page

You've been invited

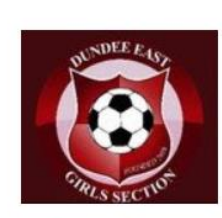

Dundee East Girls Football Club 12's (2010/2011)

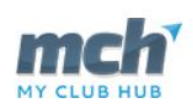

You have an invitation for Dundee East Girls Football Club 12's (2010/2011)

You have received a club invite for Linda Fraser,

Click the link below to sign Linda up to Dundee East Girls Football Club 12's (2010/2011) on My Club Hub.

https://www.myclub-hub.com/members/invited/dependant.php?code=8YBT8TNxFHKXYbKE

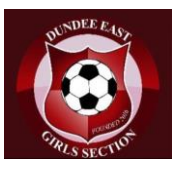

3. This will take you to the main registration page.

| Fill in the form be                    | elow to register for a MCH account and joi                                                     | in Dundee East Girls Football Cl         | lub 12's (2010/2011).                                                           |                   |
|----------------------------------------|------------------------------------------------------------------------------------------------|------------------------------------------|---------------------------------------------------------------------------------|-------------------|
| By subscribing yo<br>services provided | ou consent to share the information you g<br>by MCH as outlined in our <b>privacy policy</b> . | ive here, for use by your membe          | er organisations and the                                                        |                   |
| In order to p                          | roceed with registration, your organisation                                                    | requires you to accept its code of       | conduct.*                                                                       |                   |
|                                        |                                                                                                |                                          |                                                                                 |                   |
| Your det                               | ails                                                                                           |                                          |                                                                                 |                   |
| Your Personal                          | Details                                                                                        | Your Address                             | ;                                                                               |                   |
| Fields marked with                     | an asterisk * are required                                                                     | Address 1°                               |                                                                                 | (                 |
| First Name <sup>*</sup>                |                                                                                                | Address 2                                |                                                                                 |                   |
| .ast Name®                             |                                                                                                | City*                                    |                                                                                 |                   |
| Phone number                           |                                                                                                | Postcode                                 |                                                                                 |                   |
| Date of birth $^{\circ}$               | DD/MM/YYYY                                                                                     | Country*                                 | United Kingdom                                                                  | ~                 |
| 5ex <sup>*</sup>                       | Male Female                                                                                    | Current Empl                             | loyer                                                                           |                   |
| Email                                  | lindaefraser@gmail.com                                                                         | This valuable infor<br>private/corporate | mation could help your organisation to i sponsorship or donation opportunities. | dentify potential |
| Choose Password®                       |                                                                                                | Your employer                            |                                                                                 |                   |
| De Cata Deservat                       |                                                                                                |                                          |                                                                                 |                   |

- a. Please read the Players and parents code of contact prior to starting your registration as registering you and your daughter are acknowledging this code of contact.
- b. Any fields marked with a star(\*) are compulsory fields and must be completed
- c. Your email address and the password you enter will be your username/password to access the MyClubHUb app/website for messaging, updating your details and fixtures and club/team news.

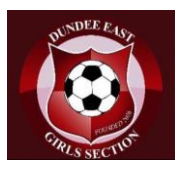

4. Next enter your daughters' details

| Dependa                    | nt details              |                  |                                                                            |
|----------------------------|-------------------------|------------------|----------------------------------------------------------------------------|
| Dependant Deta             | ils                     | Medical Inform   | ation                                                                      |
| Fields marked with an      | asterisk * are required | Allergies        |                                                                            |
| First Name <sup>*</sup>    | Linda                   | Medical Notes    | Medical notes may include:                                                 |
| Last Name <sup>°</sup>     | Fraser                  |                  | Diagnoses to be aware of     Notable behavioural points/Helpful strategies |
| Date of birth <sup>*</sup> | DD/MM/YYYY              | Doctor's Name    |                                                                            |
| Sex°                       | Male Female             | Doctor's Address |                                                                            |
| Emergency Cont             | tacts                   |                  |                                                                            |
| Fields marked with an      | asterisk * are required |                  |                                                                            |
| Contact #1                 |                         | Contact #2       |                                                                            |
| Name*                      |                         | Name             |                                                                            |
| Relationship*              |                         | Relationship     |                                                                            |
| Telephone*                 |                         | Telephone        |                                                                            |
| Mobile*                    |                         | Mobile           |                                                                            |
|                            |                         |                  |                                                                            |

5. Next complete the parental consents, please only tick the boxes where you consent.

| Parental Consent                                                                                                    | Volunteering and Employment Info                                                                                           |                   |
|----------------------------------------------------------------------------------------------------|----------------------------------------------------------------------------------------------------|-------------------|
| consent that I am happy for my child or dependant:                                                                                                    | Dundee East Girls Football Club 12's (2010/2011) is run by v<br>success of the organisation now and in the future relies u | olunteers. The    |
| to take part in club trips and other activities that take place under the<br>management and supervision of registered officials and volunteers of the<br>club                                                                    | and contribution of members and the community.                                                                             |                   |
| ctub,                                                                                                    | Each member/parent/guardian is kindly requested to cor                                                                     | ntribute wherever |
| to be given first aid or urgent medical treatment during any club trip or                                                                                                    | possible to assist the smooth running and development of                                                                   | of the team.      |
| activity,                                                                                                    | Can Volunteer                                                                                                    | 🖯 Inf             |
| to be photographed during participation of club activities which may be<br>shared with others in support and promotion of the club's aims and purpose<br>and in accordance with any stated social media policies (unless you say | Occupation                                                                                                    | <b>8</b> Inf      |
| otherwise, the absence of a publicised club social media policy will not<br>render this consent ineffective)                                                                                                    |                                                                                                    |                   |
| You will receive information about each trip or activity before it takes place                                                                                                    |                                                                                                    |                   |
| and you can if you wish, tell the club that you do not wish your child to take<br>part in any particular trip or activity.                                                                                                    | Employer Fund Matching                                                                                                    |                   |
|                                                                                                    | Some employers will match funds raised by their emp<br>personal fundraising efforts.                                       | loyee's own       |
|                                                                                                    | My employer offers fund matching.                                                                                          |                   |
|                                                                                                    | I would like to use my employee fund matching to suppor<br>club funding activities.                                        | t eligible        |
|                                                                                                    |                                                                                                    |                   |
|                                                                                                    |                                                                                                    |                   |

If you are open to volunteering on occasion or volunteering for a specific role please tick the "Can Volunteer" box. Please use the occupation box to add comment around where or what role you would be happy volunteering for

6. Finally once all of the above form has been completed, click on the setup payments button in the payments section

## DUNDEE EAST GIRLS FC MY CLUB HUB REGISTRATION GUIDE

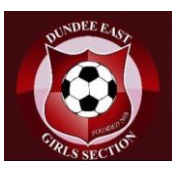

| n behalf of your club/organisatior                                 | n, MCH facilitates various types of direct debit                                              | ind card based payments using                                                                                   | g its secure, globally established paym  |
|--------------------------------------------------------------------|-----------------------------------------------------------------------------------------------|----------------------------------------------------------------------------------------------------|------------------------------------------|
| ollection partners, GoCardless and                                 | d Stripe.                                                                                     |                                                                                                    |                                          |
|                                                                    |                                                                                               | a la la contra da contra da contra da contra da contra da contra da contra da contra da contra da contra da con | kelv to replace any existing standing or |
| nese payment collection methods                                    | s will allow MCH to digitally automate direct                                                 | edit subscriptions which are lik                                                                                | kely to replace any existing standing of |
| nese payment collection method:<br>rangements that you may have ir | Is will allow MCH to digitally automate direct<br>n place so please remember to cancel them i | appropriate.                                                                                                    | kely to replace any existing standing of |
| nese payment collection method<br>rrangements that you may have ir | Is will allow MCH to digitally automate direct<br>n place so please remember to cancel them i | appropriate.                                                                                                    | to replace any existing standing of      |
| nese payment collection method<br>rrangements that you may have ir | is will allow MCH to digitally automate direct<br>n place so please remember to cancel them i | appropriate.                                                                                                    | to replace any existing standing of      |

## This then opens up the gocardless direct debit page

| Your Direct Debit will be set up no<br>amount and let you know before                                                                                                    | ow, but we'll confirm the future payments are taken. |
|----------------------------------------------------------------------------------------------------|------------------------------------------------------|
| Country of residence                                                                                                    |                                                      |
| United Kingdom                                                                                                    |                                                      |
| Your personal details                                                                                                    |                                                      |
| First name ×                                                                                                    | Last name                                            |
| Enter your first name                                                                                                    | Enter your last name                                 |
| or click here to use a company name                                                                                                    |                                                      |
| or electricite to use a company name                                                                                                    |                                                      |
| Email address<br>We'll only use this to keep you update                                                                                                    | d about your payment                                 |
| Email address<br>We'll only use this to keep you update                                                                                                    | d about your payment                                 |
| Email address<br>We'll only use this to keep you update                                                                                                    | d about your payment                                 |
| Email address<br>We'll only use this to keep you update<br>Enter your email address<br>Billing address line 1                                                                                           | d about your payment                                 |
| Email address<br>We'll only use this to keep you update<br>Enter your email address<br>Billing address line 1                                                                                           | d about your payment                                 |
| Email address<br>We'll only use this to keep you update<br>Enter your email address<br>Billing address line 1<br>Enter your billing address line 1                                                      | d about your payment                                 |
| Email address<br>We'll only use this to keep you update<br>Enter your email address<br>Billing address line 1<br>Enter your billing address line 1<br>Billing address line 2 (optional)                 | d about your payment                                 |
| Email address We'll only use this to keep you update Enter your email address Billing address line 1 Enter your billing address line 1 Billing address line 2 (optional)                                | d about your payment                                 |
| Email address<br>We'll only use this to keep you update<br>Enter your email address<br>Billing address line 1<br>Enter your billing address line 1<br>Billing address line 2 (optional)<br>Town or City | d about your payment                                 |
| Email address We'll only use this to keep you update I Enter your email address Billing address line 1 I Enter your billing address line 1 Billing address line 2 (optional) Town or City Dundee        | d about your payment  Postcode                       |

Once completed and direct debit info submitted, you are taken to your myclubhub page

## DUNDEE EAST GIRLS FC MY CLUB HUB REGISTRATION GUIDE

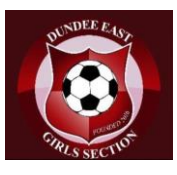

| Club Stats<br>1<br>Members                                                                                                    | E0.00<br>GiftAid earned<br>this month                                                                                                    | E0.00<br>Fundraised<br>this month | Member snap<br>Name<br>Isla Fraser<br>You need to comp<br>information. | D.O.B.<br>04/05/2010                                                                                   | Subscription status<br>• Active<br>Next payment due<br>£20 on 1st Dec 2022                                                                                         | 1 of 1                                                                                                    |
|----------------------------------------------------------------------------------------------------|----------------------------------------------------------------------------------------------------|-----------------------------------|------------------------------------------------------------------------|----------------------------------------------------------------------------------------------------|----------------------------------------------------------------------------------------------------|----------------------------------------------------------------------------------------------------|
| There are no ev                                                                                                    | ing events                                                                                                    | Q Messag<br>You have no mess      | es                                                                     | € Late                                                                                                 | st News                                                                                                    | Club website<br>Open site                                                                                                    |
| Fixture<br>vs Fair City on<br>09:30am<br>Away fixture at Seu<br>vs Bayside Bee<br>at 10:30am<br>Away fixture at Pitr<br>Dunfermline, KY11<br>vs Kirrie Thisttle<br>Nov 2022 at 05<br>Home fixture at Wh<br>View all fixtures | PS<br>Sat 5th Nov 2022 at<br>th Inch, Perth, PH2 8AR<br>ars on Sat 5th Nov 2022<br>eavie Sports centre,<br>8PP<br>• Marcons on Sat 12th<br>*3Gam<br>witton Park |                                   |                                                                        | Welcome<br>ClubHub<br>Fri 4 Nov<br>Wy Club hub (i<br>and mouths wi<br>functionality o<br>View all news | AT CLUB HUB<br>A to our new<br>Website<br>ur new Club website powered by<br>MCH). Over the next few weeks<br>e will be rolling out the full<br>MCH which Read more | Code of<br>conduct<br>Read now<br>Available on the<br>App Store<br>COOGLE play<br>IMPORIANT: downood at why your<br>club needs you to know about. |
| D Volunte                                                                                                    | eer Tasks<br>sks to show.                                                                                                    |                                   |                                                                        |                                                                                                    |                                                                                                    |                                                                                                    |

## Please click on the blue highlighted link to add the girls sizing information

| 'our club wishes to co<br>vill aid their Teamwea | llect this information<br>r purchase ordering p | and will do so from t<br>processes. | time to time in | order to ensure it gathers       | s accurate and         | d up to date member siz   | ring data that |
|--------------------------------------------------|-------------------------------------------------|-------------------------------------|-----------------|----------------------------------|------------------------|---------------------------|----------------|
| Sizing data will be sta                          | mped as at the date it                          | it was last provided I              | by you to dete  | rmine its validity for Team      | wear purchas           | es at any given point in  | time.          |
| Jsing a measuring far                            | e, please provide the                           | e participating memb                | bers sizing dat | a <u>as accurately as possib</u> | <u>le</u> as this info | rmation will be used in c | order to make  |
| aluable purchasing d                             | ecisions                                        |                                     |                 |                                  |                        |                           |                |
| aluable purchasing d                             | ecisions.<br>Wai                                | ist Size                            |                 | Foot Size Size                   |                        | Height Size               |                |
| aluable purchasing c<br>Thest Size<br>Select     | ecisions.<br>Wai:                               | ist Size<br>elect                   | ~               | Foot Size Size<br>Select         | ~                      | Height Size<br>Select     | ~              |

The dashboard will show any messages for the parents, upcoming fixtures for your daughters particular team, and a link to the public website for the team.

As we roll out this system we will move all messaging in relation to teams, matches and training onto this platform from whatsapp. You can download the MCH app for IOS or android for easier access and message notifications

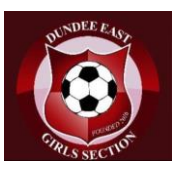

By clicking on your name in the top right hand corner and clicking my account , you then can edit any of you or your daughters profile information

By clicking on settings you can chose what notifications you receive from the club by email or through the MCH app

If you choose to leave the club you can log in and under manage members, scroll down and click on cancel subscription to cancel the direct debit. If you need to change bank details this can also be done on this page.